# emea iCall Netrix Smartphone license

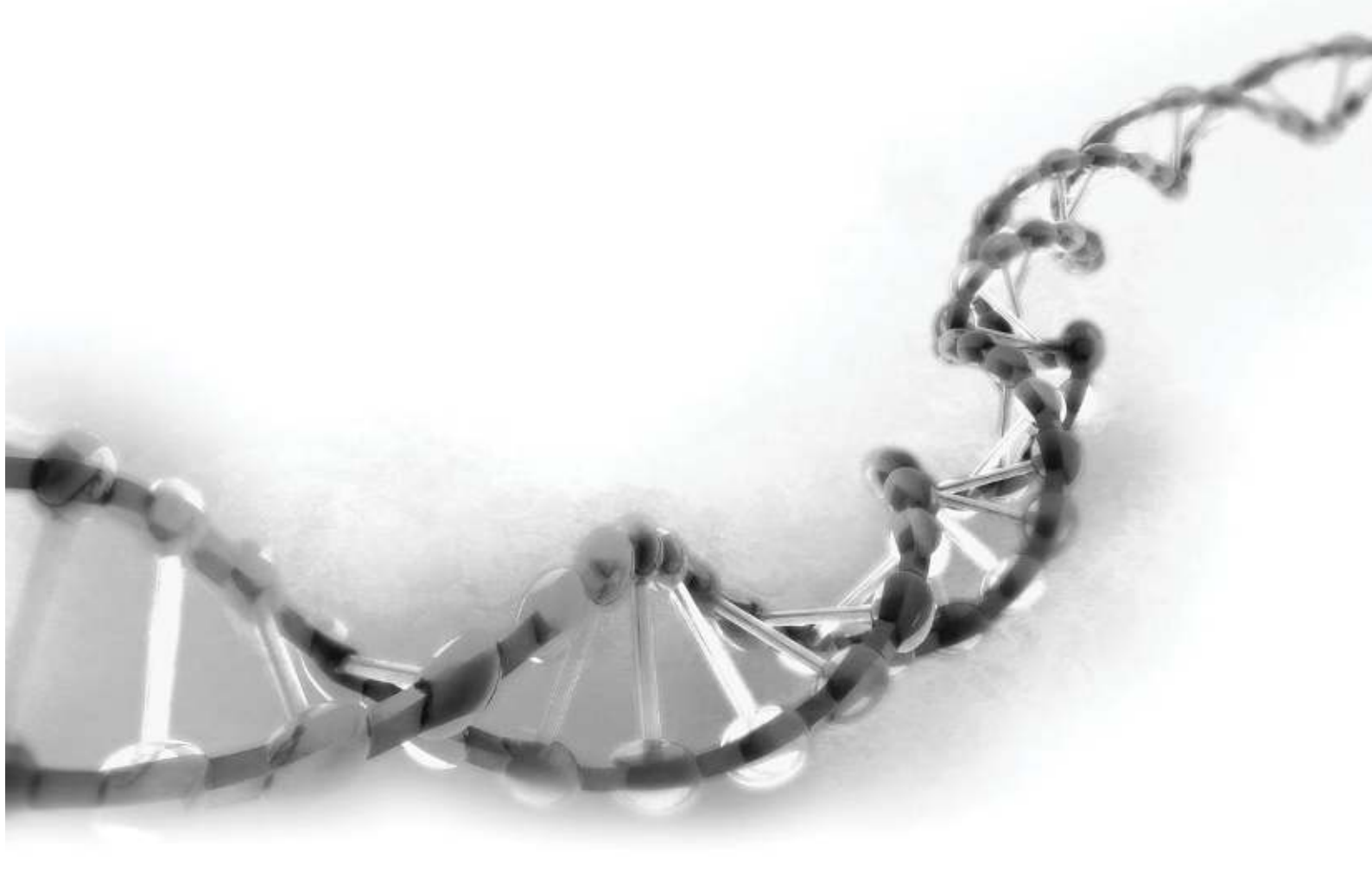

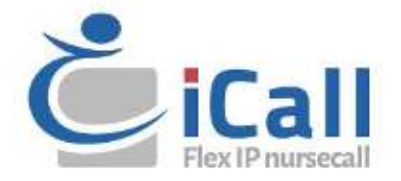

#### Copyright

This document may not be copied in whole or in part or otherwise reproduced without prior written consent from IndigoCare Europe, except where specifically permitted under international copyright law.

#### Disclaimer

The information in this document is subject to change without notice. IndigoCare Europe assumes no responsibility for inaccuracies or omissions and specifically disclaims any liabilities, losses, or risks, personal or otherwise, incurred as a consequence, directly or indirectly, of the use or application of any of the contents of this document. For the latest documentation, contact IndigoCare Europe.

This publication may contain examples of screen captures and reports or database used in daily operations. Examples may include fictitious names of individuals and companies. Any similarity to names and addresses of actual businesses or persons is entirely coincidental.

All examples of patient information in this document are fictitious. Any resemblance to a real patient or facility is purely coincidental. The owners and users of this product are solely responsible for complying with all applicable patient information laws. The users, by their use of this product, agree to indemnify the manufacturer and/or seller of this product against all claims, litigation, and suits filed for patient information violations.

#### **Intended use**

This document describes the implementation, programming and testing of the Nurse desk interface in the Netrix software. The goal is to send messages to the android device of the nurses, and give them an accurate overview of patient room activities, fire alarms, ...

#### **Contact information**

#### IndigoCare Europe BV

Schoebroekstraat 48 3583 Paal Belgium T +32 11 247090

emea@indigocare.com

www.indigocare.com

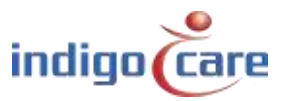

# **Revision history**

| Date       | Revision | Description                                                                       |
|------------|----------|-----------------------------------------------------------------------------------|
| 2016-01-29 | 1.0      | First version                                                                     |
| 2020-04-30 | 1.1      | New layout and updated info Netrix V3.0.14.0 and<br>nurse desk application V2.4.6 |
|            |          |                                                                                   |
|            |          |                                                                                   |

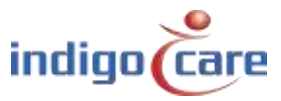

.....

# Index

| 1.           | Introduction                                  | 5   |
|--------------|-----------------------------------------------|-----|
| 2.           | Configuration                                 | 6   |
| 2.1.         | Nurse Desk interface                          | 6   |
| 2.2.         | Users                                         | 7   |
| 2.3.         | Call types                                    | 9   |
| 2.4.         | Locations                                     |     |
| 2.5.         | DN settings                                   |     |
| 2.6.         | Log files                                     |     |
| 3.           | Programming                                   | 13  |
| 3.1.         | CallList Add/change/erase item                | 13  |
| 3.2.         | CallList Clear all items                      | 14  |
| 3.3.         | CallList Clear all technical items            | 14  |
| Δ.           | Future tinfo                                  | 4.5 |
|              |                                               | 15  |
| 4.1.         | Smartphone list                               |     |
| 4.1.<br>4.2. | Extra Into<br>Smartphone list<br>Debug window |     |

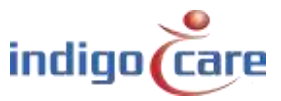

# 1. Introduction

The Netrix smartphone license is the heart of the Android nurse desk application. The configuration set here will determine what is visible and which functionalities will work. Setting up the nurse desk in the Netrix will require editing the smartphone license in the input/output window and creating participants in groups in order to communicate with the nurse desk running on the android device.

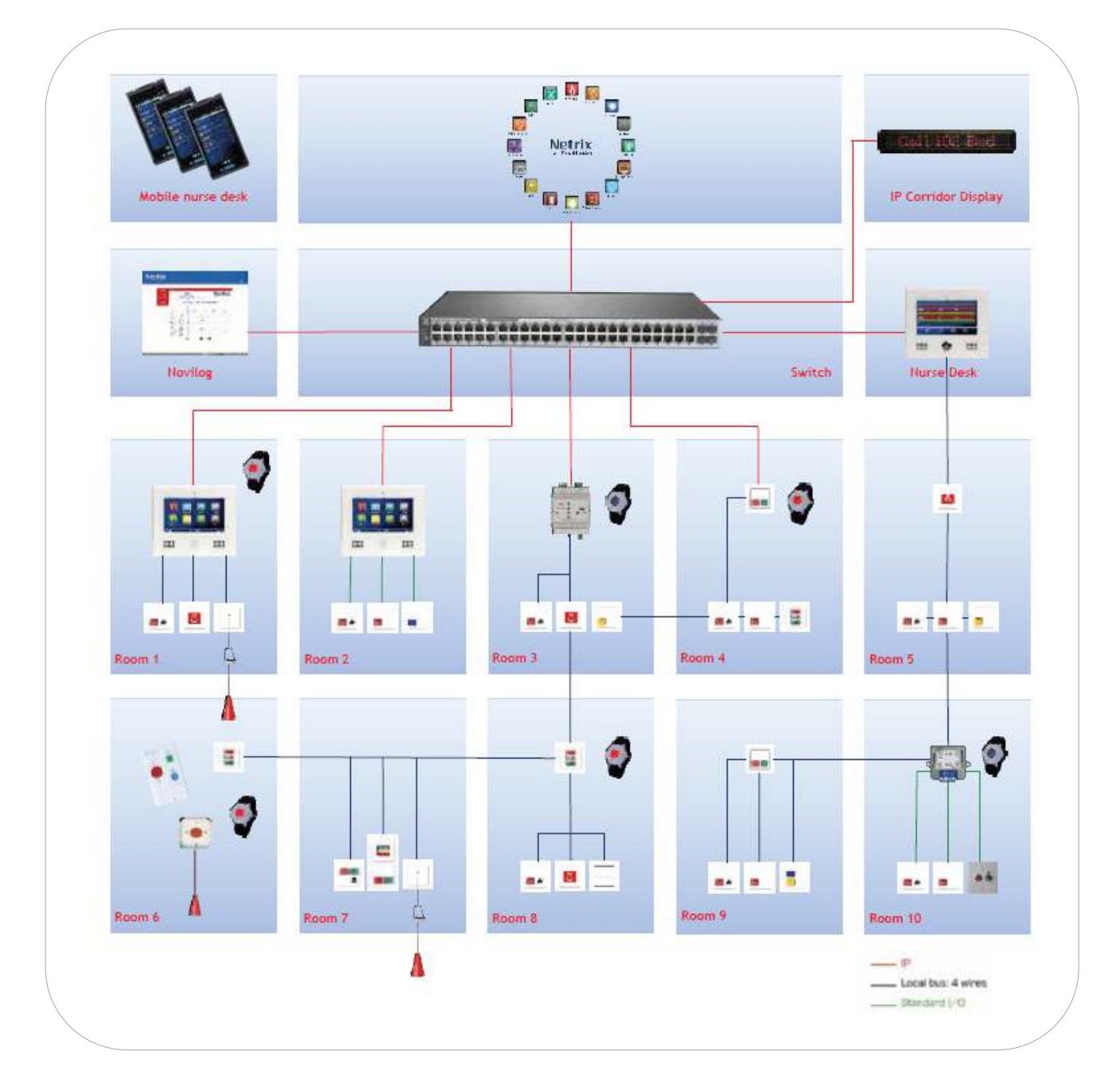

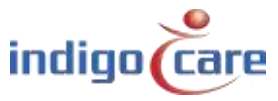

.....

# 2. Configuration

#### **2.1.** Nurse Desk interface

To enable the Nurse Desk interface, go to Input-Output screen via the menu "Setup $\rightarrow$ Input-Output" and open the smartphone license to activate the interface.

| 🐶 Input-Output settings             |                                    |                |             |
|-------------------------------------|------------------------------------|----------------|-------------|
| Call                                | Smartphone                         |                |             |
| AlcATEL<br>AlphaCom<br>Autilio      | I₹ ON/OFF                          |                |             |
| - CONDIGI                           | Poe                                | 6001           | Q Ubers     |
| - W Controllar<br>- W MULTICAST-SIP | SIP-Server                         | 192.160.00.111 |             |
| -ME NEC                             | SIP.Put                            | 5060           | Call Турнк  |
| - ilnis                             | Default group                      | 5000           | a locations |
| - SIP E                             | Poll speced                        | 45             |             |
| CONTACT HEAD                        | Dispely Chrono                     | R              | DN Settings |
| - WP Repet cals                     | Sessar/Debug                       | 2              | terms 1     |
| - Wetare                            | FileDebugger                       | 2              | Log nes     |
| - Yerkizan-1                        | Brockegging                        |                |             |
| P+ ∰ GSM                            |                                    |                |             |
| of ESPAIN 1                         | Cancel call after voice commigroup | 5001           |             |

Port: The TCP port the Netrix is listening to, default port 6001 is used

SIP-server: IP address of the SIP server (if available)

SIP-port: SIP port of the SIP server (if available)

Default group: if the application is not reachable, the data will be sent to this group

Poll speed: Polling time (seconds) between nurse desk application and Netrix

Display Chrono: Shows Chrono instead of start time call on mobile nurse desk

ScreenDebug: check this box if you need a debug screen for this interface

FileDebug: check this box to log the debug info

ErrorLogging: Check this box to log the errors

.....

Cancel Call after: Group that is called up when pressing the cancel button on the nurse desk voice comm. Group application after a voice communication

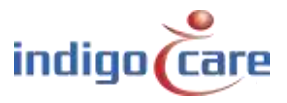

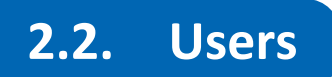

Each user requires a dedicated license in the Netrix. Only one device can be logged in at the same time using a single user's login credentials. The user can swap devices without any restrictions (in case of loss, damage, battery low, etc.).

| *) | ×       | ×        |           |             |            |          |     |         |           |
|----|---------|----------|-----------|-------------|------------|----------|-----|---------|-----------|
|    | Name    | Paswoord | SIPNumber | SiPPassword | 05         | Software | NEC | Layout. | Auto      |
| >  | demo 1  | demo 1   | 5000      | 0000        | android 28 | 2.3.6    |     |         | 1.1.1.1.1 |
|    | demo2   | demo2    | 5001      | 0000        | android 15 | 2.0.2    | 1   | 0       |           |
|    | peter   | 1234     | 1008      | 1234        | android23  | 2.4.6    | Π   | 1       |           |
|    | Mark    | Mark     | 404       | 404         | android28  | 2.0.2    | Г   | 0       |           |
|    | Patrick | 1234     | 405       | 405         | android 19 | 23.4     |     | 0       |           |
|    | 1       | 1234     | 400       | 400         | android 19 | 2.4.2    | Γ   | 0       |           |
|    | Aan     | 1234     | 1010      | 1234        | android 19 | 2.4.6    | Π   | 0       |           |
|    | Hendrik | 1234     | 1007      | 1234        | android29  | 2.4.6    | Г   | 4       |           |
|    | Philip  | 1234     | 172.0     | 10.00       | android24  | 202      | Ē   | 4       |           |
|    | des     | 1234     | 1009      | 1234        | android22  | 24.6     | Г   | a       |           |

If you create a user a lot of credentials can be filled in, not all are necessary all depends on the functionalities you have available.

| Password 1234         |
|-----------------------|
|                       |
| SIP NR 1008           |
| SIP Password 1234     |
| SIP Displayname peter |
| NEC 🗖 🖓               |
| Auto popup            |
| Wifi disabled         |
| Debug                 |
| Layout 1              |
| P 192.168.30.33       |
| DN1                   |
| DS android23          |
| Software 2.4.6        |

indigo

| Name:            | username of the user to log in                                                                                                    |
|------------------|----------------------------------------------------------------------------------------------------|
| Password:        | password of the user to log in                                                                                                    |
| SIP NR:          | Sip number to register the user on (if available)                                                                                                    |
| SIP Password:    | Password needed to register the user (if available)                                                                                                   |
| SIP Displayname: | Sip name of the registered user (if available)                                                                                                    |
| NEC:             | to call via DECT when smartphones are NEC android devices                                                                                             |
| Auto popup:      | if enabled Nurse desk application will automatically popup on the android device if there's a change of status. Only available for Android 4,5 and 6. |
| Wifi disabled:   | WIFI on android device will not switch automatically to other WIFI signal                                                                             |
| Layout:          | Different layouts can be chosen to determine what is shown on the screen of the application.                                                          |

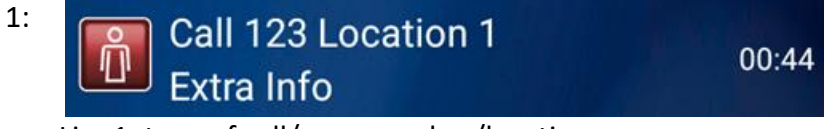

Line1: type of call/roomnumber/location Line2: Additional info

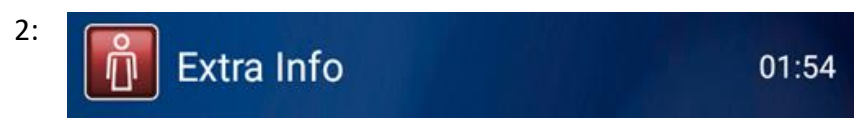

Only additional info is shown

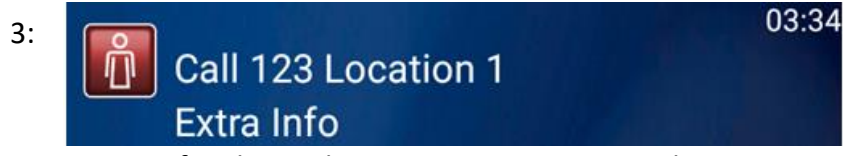

Same as first layout but time is put in upper right corner

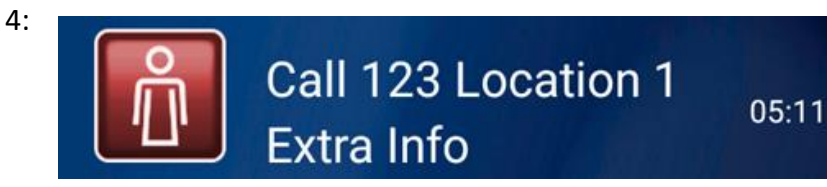

Same as Layout 1 but bigger

- 5: Same as layout 1 and 4 but a lot larger specially made for large screen android devices (android TV)
- 6: Same layout as 1 and 4 but a little bigger can be used for android desktop phones (Grandstream)

Below cannot be filled in but will show automatically once the user has logged in

| IP:       | IP address of android device user is logged on to |
|-----------|---------------------------------------------------|
| DN:       | DN setting that is set for the user               |
| OS:       | Operating system of the android device            |
| Software: | Software version of the Nurse desk application    |

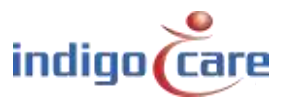

## 2.3. Call types

All needed Call types must be declared. Here you can add or delete the different call types.

| • | File S | et-up | Call mess  | ages Features      | Info  | Groups E      | xt |
|---|--------|-------|------------|--------------------|-------|---------------|----|
| 1 | ×      |       |            |                    |       |               |    |
|   | Туре   | Icon  | Vertaling  | VisibleForAllCalls | Sound | SoundInterval |    |
|   |        |       | Emergency  |                    | 2     | 300           |    |
|   | 2      | 2     | Assistance |                    | 1     | 300           |    |
|   | 4      | 4     | Call       |                    | 1     | 20000         |    |
|   | 3      | 3     | Toilet     | <b>V</b>           | 1     | 18000         |    |
|   | 129    | 10    | Techurg    | <b>V</b>           | 0     | 0             |    |
|   | 46     | 4     | Medaillon  |                    | 1     | 18000         |    |
|   | 46     | 4     | Medallion  | <b>V</b>           | 1     | 18000         |    |
|   | 132    | 9     | Techc      |                    | 0     | 0             |    |
|   | 133    | 9     | tech5      |                    | 0     | 0             |    |
|   | 130    | 9     | techass    |                    | 0     | 0             |    |
|   | 131    | 9     | techt      | <b>V</b>           | 0     | 0             |    |

When you add a new type of call you will see the field below.

| Typ No         | 1         |      |      |   |
|----------------|-----------|------|------|---|
| Translation:   | Emergency |      |      |   |
| 5ound          | 12        | -6   |      |   |
| Veble          | ₩.        |      |      |   |
| Sound Interval | 300       | (ms) |      |   |
|                | Ĵ<br>NO   |      | KONS | H |
| ſ              |           | ក្   |      |   |

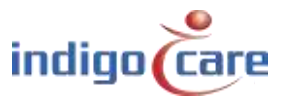

.....

....

| Typ Nr:<br>Translation:<br>Sound:     | the numeric code of the call type<br>the text that will be visible on the screen of the nurse desk application<br>different types of sound can be chosen here                                      |
|---------------------------------------|----------------------------------------------------------------------------------------------------|
| 0:                                    | No sound                                                                                                    |
| 1-7:                                  | Different types of beep tones                                                                                                    |
| 8:                                    | Telephone ringtone                                                                                                    |
| 9:                                    | Telephone connection tone                                                                                                    |
| 10:                                   | Doorbell tone                                                                                                    |
| Visible:<br>Sound Interval:<br>Icons: | if checked this call type will be visible on the nurse desk application.<br>determines the interval between the sound that has been chosen<br>for each type of call you can select a matching icon |

#### 2.4. Locations

Here you can add or delete the locations, these can be used to filter out specific locations in the nurse desk application. In order to do this the locations available in the system have to be added in the smartphone license. These locations can then be selected in the DN settings.

| - | File Set-up Call     | messages Features In    |           |      |
|---|----------------------|-------------------------|-----------|------|
| 1 | ×                    | - frmSmartphoneLocation | a - a - a |      |
|   | Location             |                         |           | 10 M |
| Þ | touch                |                         |           |      |
|   | bureau JW            | Location Louch          |           |      |
|   | AU123                |                         | $\square$ |      |
|   | AU <mark>4</mark> 56 | 🛞 Cancel                | 0         | ок   |
|   | AU789                |                         |           |      |
|   | AU10                 | -                       |           |      |

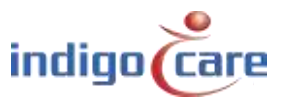

## 2.5. DN settings

Day/Night settings are designed to achieve a switch of actively monitored locations on the android device. During the first login all open activities are displayed. In the application you can then select a DN setting created to only view the locations and types created in the Netrix.

| 1월 | File Set-up | Call messages Features Info Groups Extra Win             | ndows Help 👻                                               |
|----|-------------|----------------------------------------------------------|------------------------------------------------------------|
| 2  | ×           |                                                          |                                                            |
|    | DNSetting   | LocationList                                             | TypesPerLocationList                                       |
| Þ. | DNT         | AU 123, AU 456, AU 769, AU 10, Walhalia / Timament       | 1.2.4.3 129 46 46 132 133 130 131 7 140 141 142 143 144 14 |
|    | DN2         | touchdureau JW                                           | 1.2.4.3 129 46 46 132 133 130 131 7 140 141 142 143 144 14 |
|    | DNALL       | touch/bureau JW:AU123;AU456;AU789;AU10;Walhala/Firmament | 1 2.4,3 129,46,46,132,133,130,131,7,140,141,142,143,144,14 |
|    | Hendrik     | touchdureau JW:Walhala/Rimament                          | 1.2.4.3.129.46.46.132.133.130.131.7.140.141.142.143.144.14 |
|    | Jos         | AU123;AU456;AU789;AU10                                   | 1,2,4,3,129,46,46,132,133,130,131,7,140,141,142,143,144,14 |

When you create a DN setting and select the locations, you can choose per location which type of calls need to be visible for the location.

| Name: |                                           |   |   |     |   |
|-------|-------------------------------------------|---|---|-----|---|
|       | Emergency                                 |   | ^ |     | - |
|       | Call                                      |   |   |     |   |
|       | ✓ Techurg     ✓ Medaillon     ✓ Medaillon |   |   |     |   |
|       | Techc                                     | 2 |   |     |   |
|       | ⊽ techass<br>⊽ techt                      |   |   |     |   |
|       | li in 🗸 deur                              |   |   | orl |   |

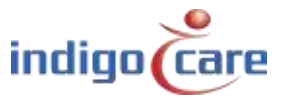

## 2.6. Log files

Pressing the log files button will download the debug log if this option was activated at the user. Normally this is disabled only for more logging this option is enabled

| Organiseren 👻 In bibliotheek opr | emen 👻 Delen met 👻 Branden 🛛 Nie | euwe map         |               |         |
|----------------------------------|----------------------------------|------------------|---------------|---------|
| 🔆 Favorieten                     | Naam                             | Gewijzigd op     | Туре          | Grootte |
| 🧮 Bureaublad                     | Hendrik.log                      | 19/03/2020 9:45  | Tekstdocument | 110 k   |
| 퉳 Downloads                      | Jos.log                          | 30/03/2020 14:21 | Tekstdocument | 1.035 k |
| 🖳 Recente locaties               | peter.log                        | 24/03/2020 10:57 | Tekstdocument | 425 k   |
| OneDrive - Essec Group           | verpleegkundige.log              | 13/09/2019 14:48 | Tekstdocument | 166 k   |
|                                  | 🗋 vrijwilliger1.log              | 13/09/2019 10:35 | Tekstdocument | 8 k     |

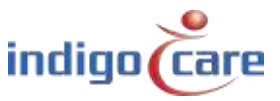

.....

# 3. Programming

In this part the Participant CallList will be explained. 3 different types can be selected in the participant all with their specific functionality.

#### 3.1. CallList Add/change/erase item

This is the participant to send the info out to the android device

| Partici            | pant                                               |
|--------------------|----------------------------------------------------|
| Name<br>Type       | Android device                                     |
| Туре               | Add/change/erase item                              |
| Roo<br>Loc:<br>Typ | ۱ NR [&[MSG5]<br>iion [&[MSG6]<br>NR &[MSG7]       |
| Edra               | Info &[MSG2]<br>ack &[MSG8]                        |
| Cam                | ra [rtsp://192.168.30.120/video2.sdp<br>e [&[MSG9] |
|                    |                                                    |

| Room NR: Field should contain the room number (standard MSG5)                  |         |
|--------------------------------------------------------------------------------|---------|
| Location: Contains the location of the room if a location was set (standard MS | G6)     |
| Type NR: The type of call, but numeric (standard MSG7)                         |         |
| Extra Info: Additional info (standard MSG2)                                    |         |
| Callback: SIP- Number that can be called back via the android device (standard | d MSG8) |
| Camera: Rtsp stream of camera in the room                                      |         |
| Nurse: Nurse ID ( standard MSG9)                                               |         |

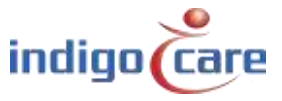

### **3.2.** CallList Clear all items

The Clear all items participant will clear all the types of calls that are available at that time from the screen of the android device.

| Name | clear all items smartphone |  |
|------|----------------------------|--|
| Туре | CallList                   |  |
|      |                            |  |

#### **3.3.** CallList Clear all technical items

Clear all technical items will only clear the types of calls with numeric type 129-134 from the android devices.

| Name | Clear technical calls |  |
|------|-----------------------|--|
| Туре | CallList              |  |
|      |                       |  |

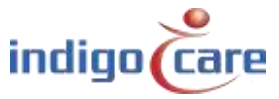

.....

## 4. Extra info

## 4.1. Smartphone list

To open the Smartphone List go to Info and then select Smartphone List.

| Date         Time         Remote         Mobile phone Info           > 31/3/2020         11:42:10         192.168.30.34:6001(48334)         %         Condigi receivers           > 31/3/2020         11:42:35         192.168.30.33:6001(49533)         ✓         AeroScout           > 31/3/2020         11:42:53         192.168.30.35:6001(37605)         ✓         Call List | Date         Time         Remote         Mobile phone Info           ⇒ 31/3/2020         11:42:10         192.168.30.34:6001(48334)         Score in the info           ⇒ 31/3/2020         11:42:35         192.168.30.33:6001(49533)         AeroScout           ⇒ 31/3/2020         11:42:55         192.168.30.34:6001(48334)         AeroScout           ⇒ 31/3/2020         11:42:55         192.168.30.34:6001(48334)         Condigi receivers           ⇒ 31/3/2020         11:42:55         192.168.30.34:6001(48334)         Smartphone List | 칠 File     | Set-up      | Call messages | Features     | Info | Groups      | Extra   | Windows |
|----------------------------------------------------------------------------------------------------|----------------------------------------------------------------------------------------------------|------------|-------------|---------------|--------------|------|-------------|---------|---------|
| <ul> <li>&gt; 31/3/2020 11:42:10 192.168.30.34:6001(48334)</li> <li>&gt; 31/3/2020 11:42:35 192.168.30.33:6001(49533)</li> <li>&gt; 31/3/2020 11:42:53 192.168.30.35:6001(37605)</li> <li>&gt; 31/3/2020 11:42:55 192.168.30.34:6001(48334)</li> </ul>                                                                                                    | → 31/3/2020       11:42:10       192.168.30.34:6001(48334)       ※       Condigi receivers         → 31/3/2020       11:42:35       192.168.30.33:6001(49533)       AeroScout         → 31/3/2020       11:42:55       192.168.30.34:6001(48334)       ✓       AeroScout         → 31/3/2020       11:42:55       192.168.30.34:6001(48334)       ✓       Call List         → 31/3/2020       11:43:21       192.168.30.33:6001(49533)       Smartphone List                                                                                            | Date       | Time        | Remote        |              | 1    | Mobile pho  | ne Info |         |
| <ul> <li>&gt; 31/3/2020 11:42:35 192.168.30.33:6001(49533)</li> <li>&gt; 31/3/2020 11:42:53 192.168.30.35:6001(37605)</li> <li>&gt; 31/3/2020 11:42:55 192.168.30.34:6001(48334)</li> </ul>                                                                                                    | <ul> <li>&gt; 31/3/2020 11:42:35 192.168.30.33:6001(49533)</li> <li>&gt; 31/3/2020 11:42:53 192.168.30.35:6001(37605)</li> <li>&gt; 31/3/2020 11:42:55 192.168.30.34:6001(48334)</li> <li>&gt; 31/3/2020 11:43:21 192.168.30.33:6001(49533)</li> <li>&gt; Smartphone List</li> </ul>                                                                                                    | ⇒ 31/3/202 | 20 11:42:10 | 192.168.30.34 | :6001(48334) | ***  | Condigi rec | eivers  |         |
| <ul> <li>31/3/2020 11:42:53 192.168.30.35:6001(37605)</li> <li>31/3/2020 11:42:55 192.168.30.34:6001(48334)</li> </ul>                                                                                                    | 31/3/2020       11:42:53       192.168.30.35:6001(37605)       Call List         31/3/2020       11:42:55       192.168.30.34:6001(48334)       Call List         31/3/2020       11:43:21       192.168.30.33:6001(49533)       Smartphone List                                                                                                    | ⇒ 31/3/202 | 20 11:42:35 | 192.168.30.33 | :6001(49533) | 1    | AeroScout   |         |         |
| 31/3/2020 11:42:55 192.168.30.34:6001(48334)                                                                                                    | 31/3/2020       11:42:55       192.168.30.34:6001(48334)       Contraction         31/3/2020       11:43:21       192.168.30.33:6001(49533)       Smartphone List                                                                                                    | ⇒ 31/3/202 | 20 11:42:53 | 192.168.30.35 | :6001(37605) |      | Call List   |         |         |
|                                                                                                    | 31/3/2020 11:43:21 192.168.30.33:6001(49533) Smartphone List                                                                                                    | ⇒ 31/3/202 | 20 11:42:55 | 192.168.30.34 | :6001(48334) |      | C           | 12.1    |         |

Here you will then see an overview of all the Android devices logged in. Extra info like IP addresses, last connection, last data received can be found here.

| File | Set-up    | Call messages | Features | Info | Groups     | Extra | Windows    | Help    | ۴ |                 |
|------|-----------|---------------|----------|------|------------|-------|------------|---------|---|-----------------|
|      | IP        |               | USER     |      | IMEI       |       | Connectie  |         |   | LastInput       |
| Þ    | 192.168.3 | 0.33:54346    | peter    |      | 3556220826 | 56481 | 31/03/2020 | 8:45:57 |   | 31/03/2020 8:45 |
|      | 192.168.3 | 0.35:37605    | Alain    |      | 3544730607 | 63324 | 31/03/2020 | 8:46:04 |   | 31/03/2020 8:46 |
|      | 192.168.3 | 0.34:48334    | Jos      |      | 3586340645 | 63152 | 31/03/2020 | 8:46:10 |   | 31/03/2020 8:46 |

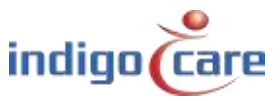

## 4.2. Debug window

If the Screendebug is enabled in the license you will see the debug window containing more info what is send out.

| File S     | et-up   | Call messages Features      | Info  | Groups Extra Windows Help 🔻                                                                                                    |
|------------|---------|-----------------------------|-------|----------------------------------------------------------------------------------------------------|
| Dale       | Time    | Remple                      | info  | Text                                                                                                    |
| 317-342020 |         |                             |       | OK by peter                                                                                                    |
| 31/3/2020  |         |                             | INFO  | UPDATE- 27-01350300003Waltaste/Enventeen 4                                                                                                    |
| 31/3/2020  | 8:48:10 |                             |       | OKby peter                                                                                                    |
| 31/3/2000  | 848 11  | 192 168 30 34 6001 483 54   |       | 2635(0) 01                                                                                                    |
| 21/3/2020  |         | 192 100 30 05:0001/37095    | WRITE | 2020-01-04                                                                                                    |
| 31.53/2020 |         | 1921168-30-33-6301/543461   |       |                                                                                                    |
| 31/3/2020  | 0:48:50 | 192 (68.30.54:6001(48034)   |       |                                                                                                    |
| 31/3/2000  |         | 192 168:00 32:600101262625  |       |                                                                                                    |
| 31/3/2020  |         | 192,100,30,33:0001(54340)   | WRITE | 36014                                                                                                    |
| 31.77/2020 | 8.49:41 | 192 168 30 34:600 (483:54)  |       |                                                                                                    |
| 31/3-2020  | 8M8/42  | 152.160.30(35:6001)37605)   | WRITE | 31-01-4                                                                                                    |
| 31/3/2020  | 8:49:41 | 192 168 30 33:6901(54346)   |       |                                                                                                    |
| 31, 1/2000 | 849.45  |                             | INFO  | UPDATE2505_01350250D03Waha4a/Famahara00556074084031010051135216030120.vxbs32xdp120E AUMACHTIGE 1031/                                                                                                    |
| 21/3/2020  | 8,49,45 | 127.0.0.1:6001              |       |                                                                                                    |
| 11/1/2020  | 1.49.45 | A 1 - Second and the second | INFO  | Children and Children and Chi |

Example below when someone tries to log into an account that already in use.

| 31/3/2020   | 8:52:31 | 192.168.30.33:6001        | OPEN   | Accept connection:192.168.30.33(51283)  | HandleAcceptedTCPClientSMARTPHONE3 |
|-------------|---------|---------------------------|--------|-----------------------------------------|------------------------------------|
| 31/3/2020   | 8:52:31 | 192.168.30.33:6001(51283) | ERROR  | Login failed. Account in use.           |                                    |
| ⇒ 31/3/2020 | 8:52:31 | 192.168.30.33:6001(51283) | WRITE  | 21 <sub>1</sub> 1FALSE104 <sup>11</sup> |                                    |
| 31/3/2020   | 8:52:32 | 192.168.30.33:6001(51283) | CLOSED | Connection closed:192.168.30.33         |                                    |

Example below if someone is trying to log on wit the wrong username or password.

| 31/3/2020   | 8:53:13 | 192.168.30.33:6001        | OPEN   | Accept connection:192.168.30.33(48012) HandleAcceptedTCPClientSMARTPHONE3 |
|-------------|---------|---------------------------|--------|---------------------------------------------------------------------------|
| 31/3/2020   | 8:53:13 | 192.168.30.33:6001(48012) | ERROR  | Login failed. Wrong usemame/password.(Peter/1235)                         |
| ⇒ 31/3/2020 | 8:53:13 | 192.168.30.33:6001(48012) | WRITE  | 21 <sub>1</sub> 1FALSE101 <sup>LI</sup>                                   |
| 31/3/2020   | 8:53:14 | 192.168.30.33:6001(56897) | CLOSED | Connection closed:192.168.30.33                                           |
| 31/3/2020   | 8:53:14 | 192.168.30.33:6001(48012) | CLOSED | Connection closed:192.168.30.33                                           |
|             |         |                           | 010010 |                                                                           |

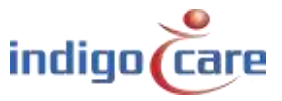

#### 4.3. Cancelling call after voice communication

When pressing the cancel button after the voice communication, the cancellation is automatically send out to all android devices. But it still has to be send out to the iCall system were the call originated from.

In orde to do this first the iCall license has to be set properly. UDP needs to be enabled, broadcast IP (standard 255.255.255.255) and udp port (standard 7475) have to be filled in correctly.

|        | File          | Set-up                                              | Call messages                                                                                                   | Features | Info    | Groups       | Extra             | Window   | ws Help        | ٣        |   |
|--------|---------------|-----------------------------------------------------|----------------------------------------------------------------------------------------------------|----------|---------|--------------|-------------------|----------|----------------|----------|---|
| ]<br>2 | Netr          | ix<br>iCall<br>AeroScout<br>ALCATEL                 |                                                                                                    | iCall    | 8       |              |                   |          |                |          |   |
|        |               | AlphaCom<br>AUDIO<br>CONDIGI<br>EMAIL<br>Controller |                                                                                                    |          | Protoco | ol           |                   |          |                |          |   |
|        |               | MULTICAS<br>NEC<br>NetrixWeb<br>iLink               | T-SIP                                                                                                    |          |         |              |                   |          | דע דע<br>סט יש | CP<br>DP |   |
|        | 9             | SIP                                                 |                                                                                                    |          | UDP B   | roadcast IP  |                   |          | 255.255.25     | 5.255    |   |
|        |               | CONTACT                                             | HEAD                                                                                                    |          | Port TO | CP           |                   |          | 6000           |          |   |
|        |               | Repeat call                                         | 5                                                                                                    |          | Port UI | DP           |                   |          | 7475           |          | - |
|        |               | Smartphone<br>Welfare                               | E Contraction of the second second second second second second second second second second second second second |          | Encodi  | 00           |                   |          | Default        |          | - |
| E      |               | Verklizan                                           |                                                                                                    |          | Les As  |              |                   |          |                |          |   |
|        |               | X Verkliza                                          | n-1                                                                                                    |          | Log Ac  | cessContro   |                   |          |                |          |   |
| E      | 🛛             | GSM<br>GSM-1                                        |                                                                                                    |          | Access  | sControl Log | group             |          | 0              |          |   |
|        |               | GSM-2                                               |                                                                                                    |          | Check   | Tele Alarm   | <b>Fransmitte</b> | rs (UDP) |                |          |   |
|        | _             | GSM-3                                               |                                                                                                    |          | Default | group Tele   | Alarm             |          | 6523           |          |   |
| E      | ∃ <i>∰</i> "` | ESPA-IN                                             | N21                                                                                                    |          | Default | aroup        |                   |          | 0              |          |   |
|        |               | ESPA-I                                              | N-2                                                                                                    |          | Some    | Debug        |                   |          | 2              |          |   |
|        | -             | 🖉 ESPA-I                                            | N-3                                                                                                    |          | JUICEI  | idebug       |                   |          |                |          |   |
|        | -             | ESPA-I                                              | N-4                                                                                                    |          | Expert  | Debug        |                   |          |                |          |   |
|        |               | ESPA-                                               | N-5                                                                                                    |          | FileDeb | ougger       |                   |          | V              |          |   |

Next step is to create an "IP iCall room call" participant in the group that was configured in the smartphone license.

| Cancel call after voice comm. group | 5001 |
|-------------------------------------|------|
|-------------------------------------|------|

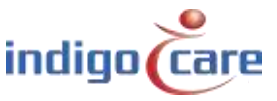

The participant needs to be configured with the following info.

Select the iCall license at the IP part

Room -> &[MSG1] Type of call -> 6 – Away Location -> &[MSG2]

| Name Cancel call after v | oice comm android device |    |
|--------------------------|--------------------------|----|
| Type IP iCall room call  | -                        |    |
|                          |                          |    |
|                          |                          |    |
| IP  iCall 💌              |                          |    |
|                          |                          |    |
| Room                     | &[MSG1]                  |    |
| Type of call             | 6 - Away                 |    |
| Addition                 |                          |    |
| Location                 | &[MSG2]                  |    |
| Nurse                    |                          |    |
| Resident                 |                          | Ν  |
|                          |                          | 45 |

This info will then be broadcasted out to the iCall system and clear the call message.

**<u>TIP</u>**: if you use multiple network ports on the Netrix device, you need to specify the broadcast range. If for example the iCall system is in the 10.1.1.\* (subnet 255.255.255.0) range the broadcast address is 10.1.1.255. This then needs to be filled in the participant after the selection of the IP license.

| IP iCall  ID.1.1.255 |
|----------------------|
|----------------------|

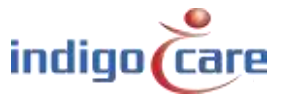

.....

# **Contact us** for more info

.....

#### IndigoCare Europe BV

Schoebroekstraat 48 3583 Paal Belgium T +32 11 247090

emea@indigocare.com

www.indigocare.com

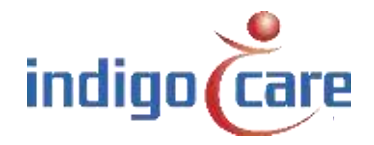

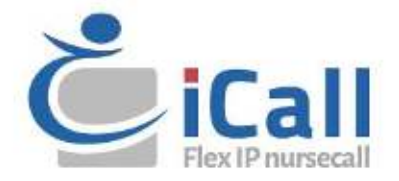